# Atomos 螢幕 教學手冊

20240910修訂

#### 一、Atomos 螢幕介紹

Atomos是影音實驗室最多的外借螢幕,目前有Shogun Ultra、Shinobi 5时及7时、Ninja V等規格可供借用,教學手冊會以功能最多元的Shogun Ultra為主,部分機型可能略有差異。

Atomos螢幕皆有HDMI輸入,其他各項則有所不同,借用前務必確認使用需求再借用。

|          | Shogun Ultra | Shinobi 7时 | Ninja V | Shinobi 5时 |
|----------|--------------|------------|---------|------------|
| HDMI輸入   | V            | V          | V       | V          |
| HDMI輸出   | V            | V          | V       |            |
| SDI輸入/輸出 | V            | V          |         |            |

Shogun Ultra和Shinobi 7吋機身較大,可裝設2顆SONY F970/550系列電池, Shinobi 5 时和Ninja V都僅能裝設1顆,使用時也需考量電力耐久度。

除了電池外·也能通過6.2-16.8V DC電源供電·影音實驗室隨螢幕都有附一條D-tap假電· 可搭配使用以增加續航力。

Atomos螢幕除了可供外景錄影監視使用外,也提供了外錄的功能,但只能使用SSD卡進行錄影,外錄的功能在手冊後面會再詳述,影音實驗室並未提供SSD卡,如需外錄請自備。

#### 二、機身介紹

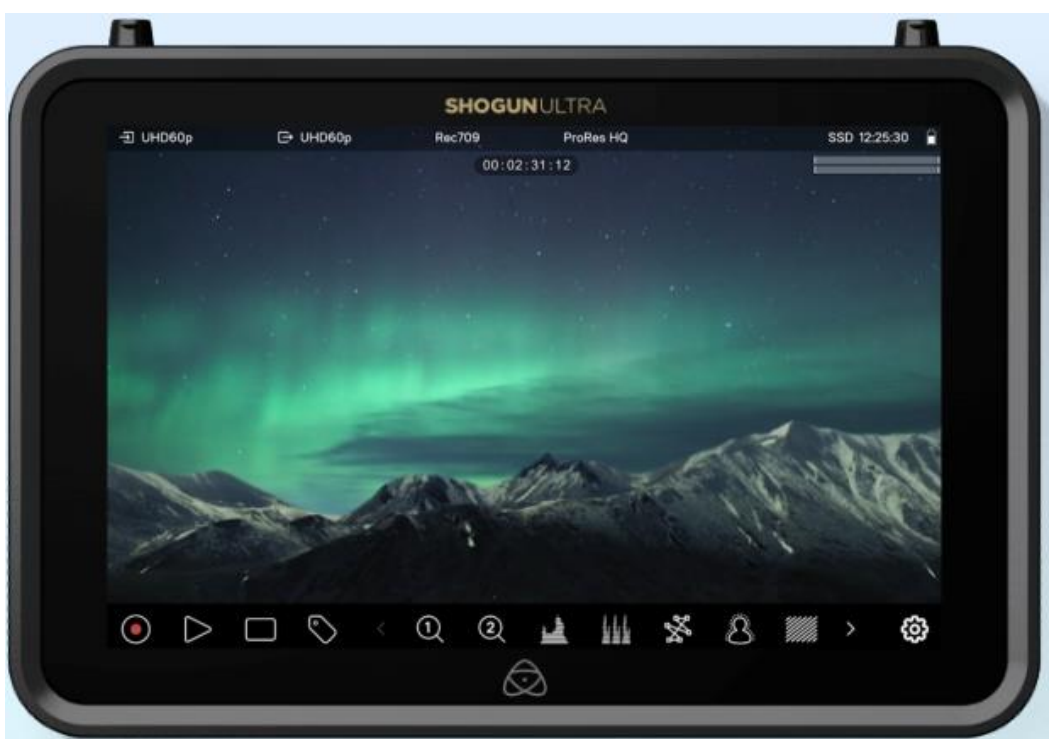

螢幕本體正面是一塊全觸控的螢幕,大多數的操作功能都是透過觸控操作。

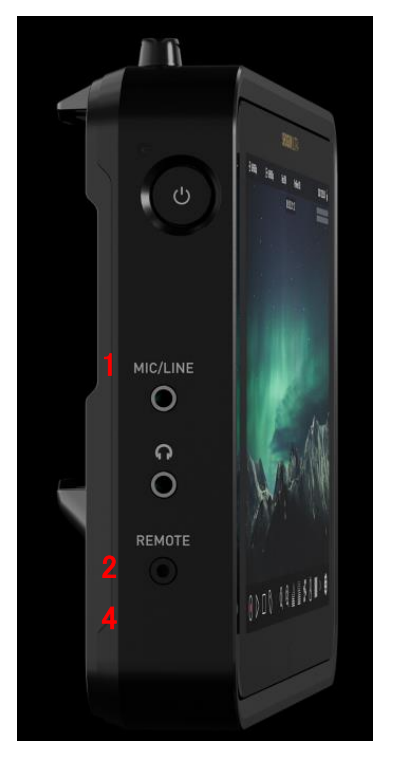

Shogun Ultra機身左側從上到下依序為:

1. 電源鍵

- 2. mini XLR input端口
- 3. 耳機監聽接口
- 4. Remote線接口

每一台螢幕的按鍵、接口位置都不相同,有的在側面、有的在背面,認清圖像即可。

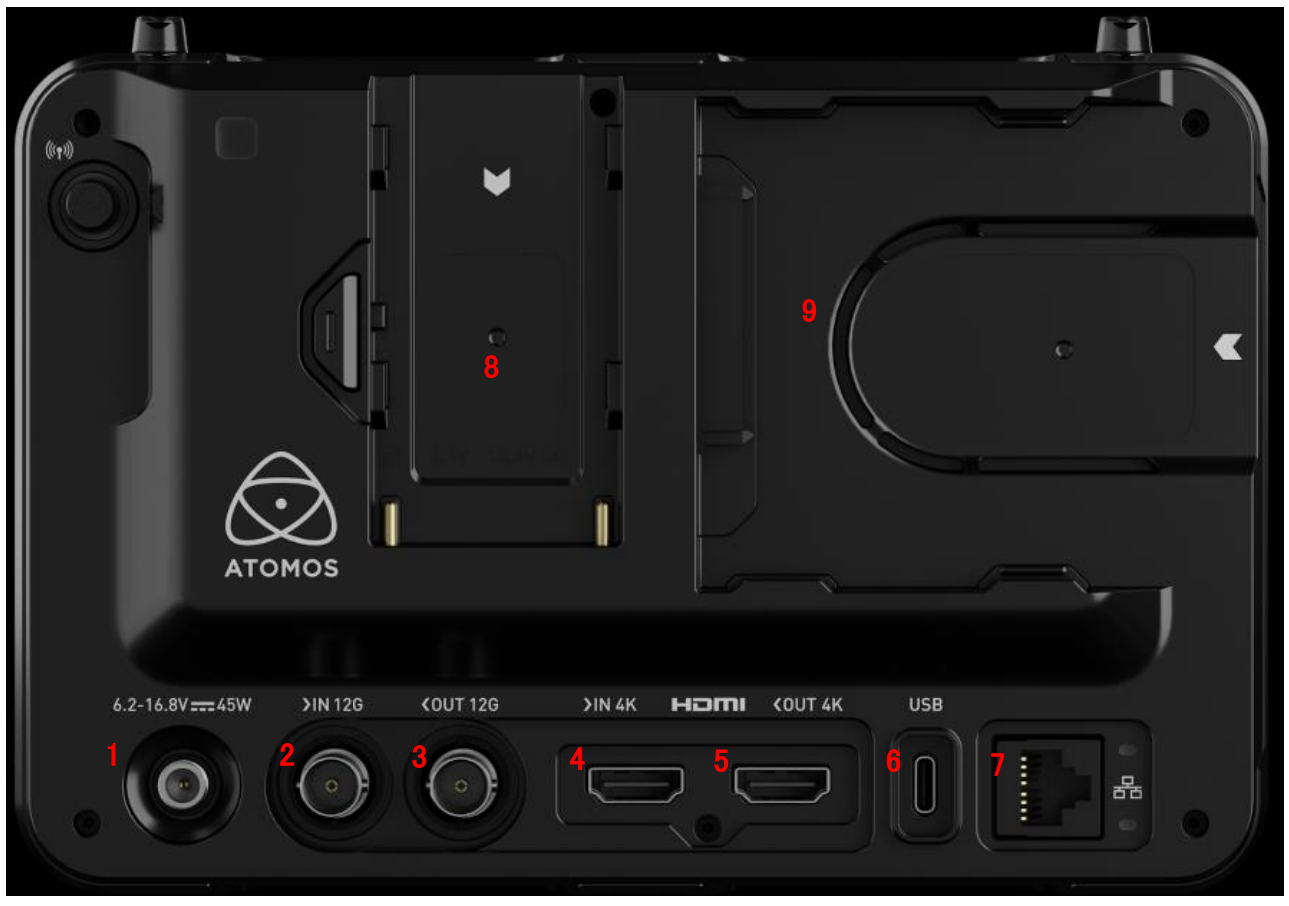

機身背面下方從左到右依序為:1. 電源輸入、2. SDI輸入、3. SDI輸出、4. HDMI輸入、 5.HDMI 輸出、6. USB-C接口、7. 網路線孔。上方則是:8. 電池/假電插槽、9. SSD卡插槽。

### 三、電源鍵

電源鍵按壓一下就可以開機,長按則是關機。

常見的開機錯誤方式為關機模式下長按電源鍵,導致開機後系統立刻進行關機程序。

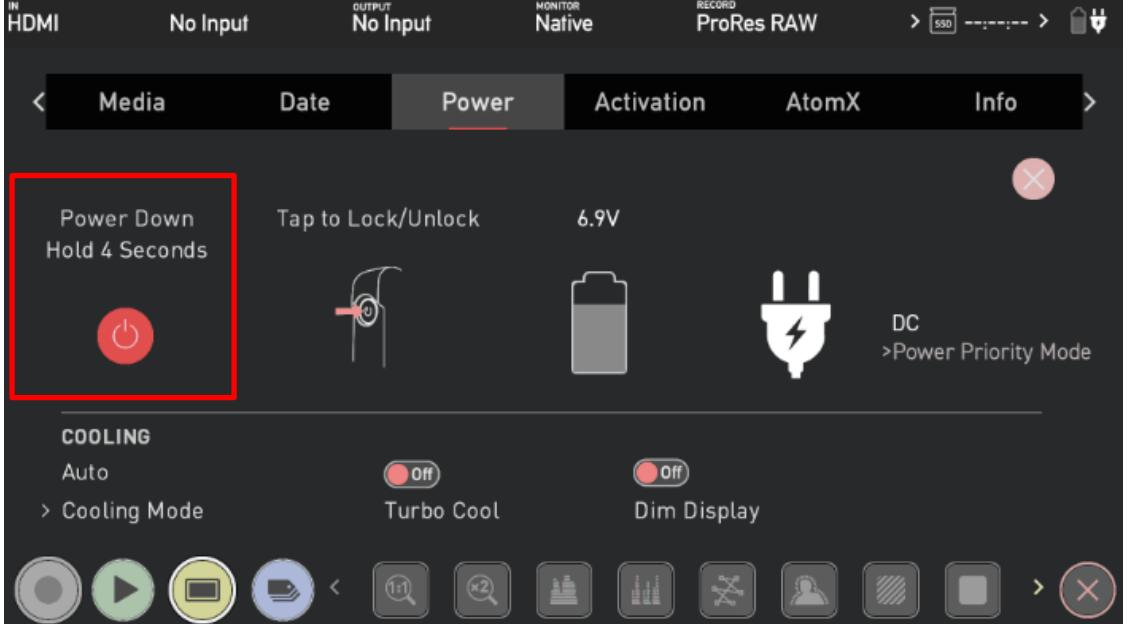

也可以在螢幕介面中的Power Menu下進行關機,同時在此頁面也可以看到剩餘電量。

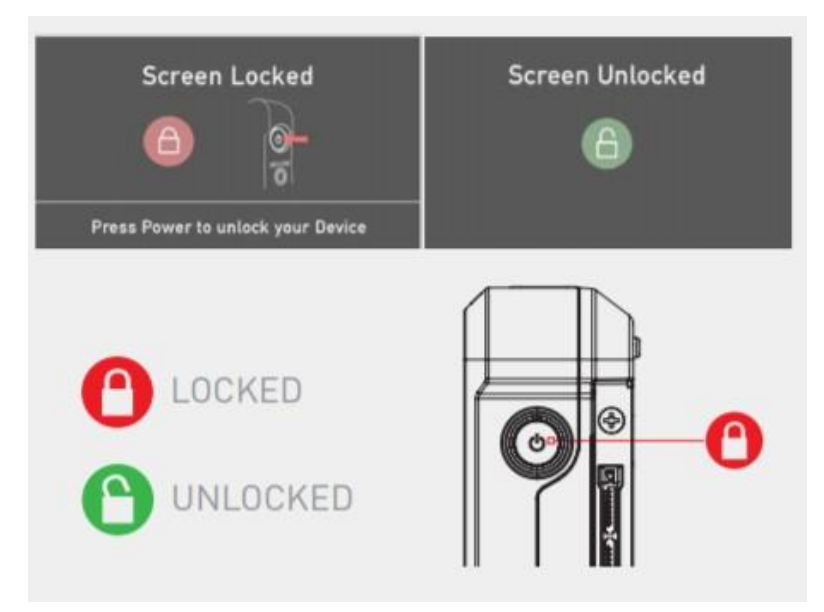

-般使用模式下按下電源鍵,會變成鎖定螢幕觸控功能,再按一下即可解鎖。

### 四、操作頁面

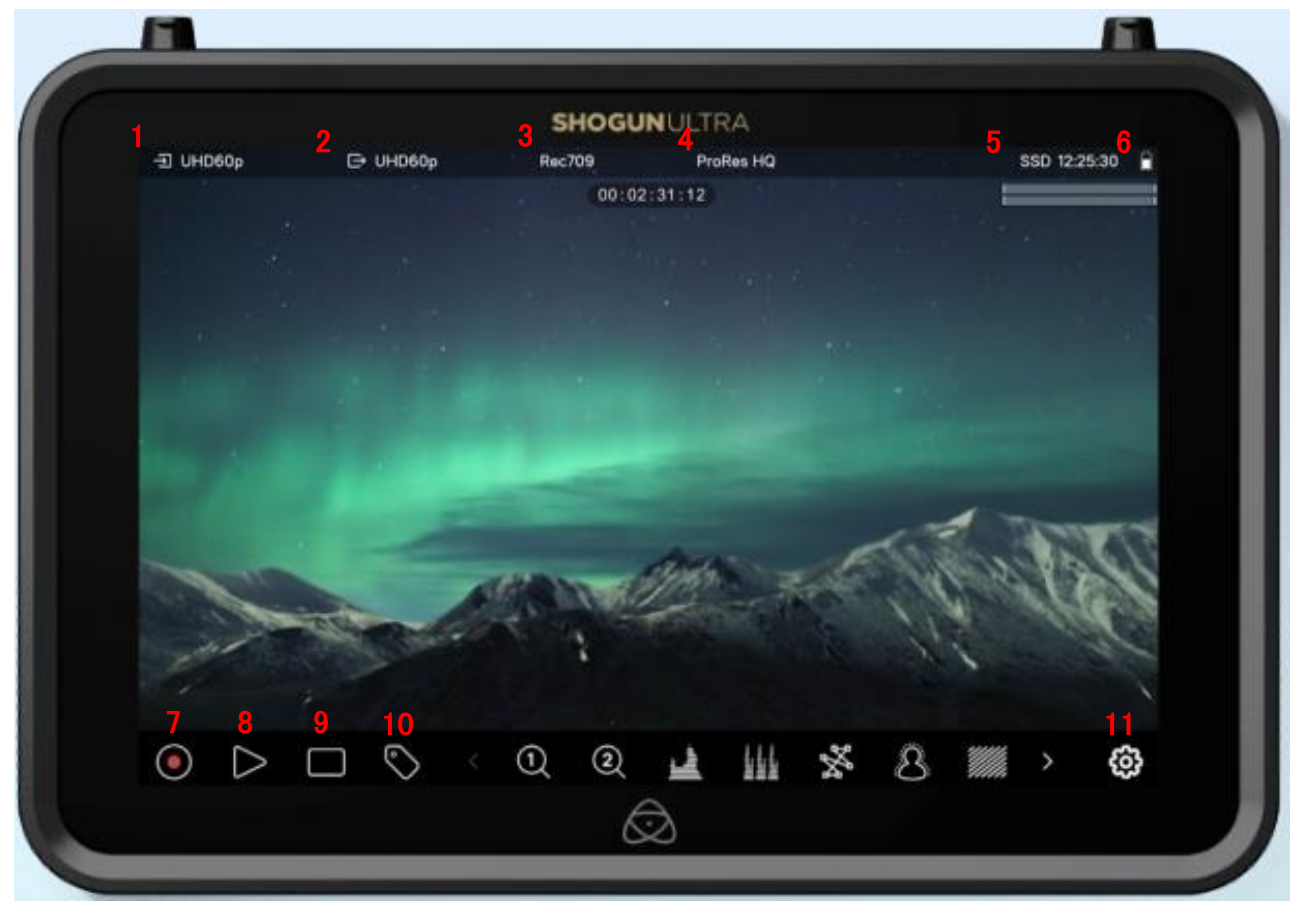

頁面上方為資訊欄:

- 1. 輸入訊號的解析度、幀率
- 2. 輸出訊號的解析度、幀率
- 3. 目前監視器模式,有Native、REC 709、HLG、PQ、LUT可以選擇
- 4. 錄製格式
- 5. 媒體(SSD卡)狀態
- 6. 剩餘電量

頁面下方為功能欄:

- 7.錄製鍵
- 8. 播放鍵
- 9. 開啟各項功能

10. 確認功能標記,使用SSD卡進行錄影才有作用

#### 11. 按下可針對9的各項功能細部調整

| Mo            | onitor     |           | LUTs       |             | Disp | lay | Wa | veform | Foo | us Peak | king | Zeb         | ra  |
|---------------|------------|-----------|------------|-------------|------|-----|----|--------|-----|---------|------|-------------|-----|
| SDR<br>NATIVE | HDR<br>HLG | HDR<br>PQ | 709<br>LUT | USER<br>LUT |      |     |    |        |     |         |      | FLIP        | ЕПР |
| lı.lı         | Ń          | +         | 8          |             |      |     | ¥% | 8      |     |         | Ĵ    | 년<br>고<br>1 | ලා  |

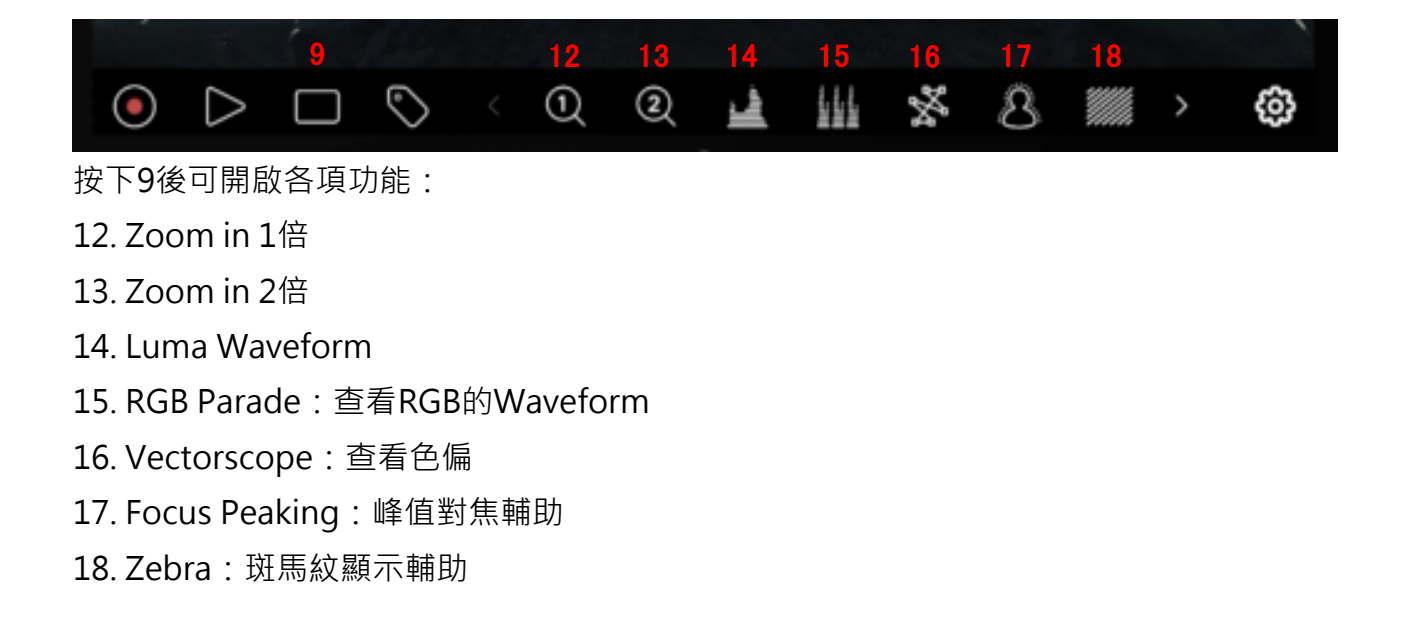

可往右滑調整更多功能:

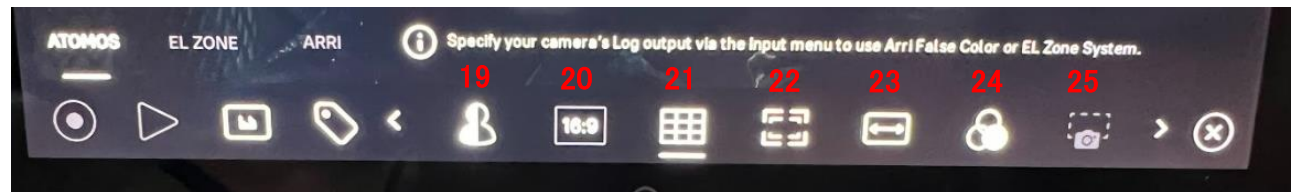

19. False Color,檢查曝光用

20. Frame Guides,畫面比例顯示輔助,可依需求調整成16:9、2.41、2.35、1.91、1.9、 1.85、4:3、1:1、4:5、9:16,或自訂比例

21.9 Grid, 九宮格標示

22. Safe Areas,安全框,辅助顯示錄製區域與字幕區域

23. Anamorphic Desqueeze,變形反壓縮,螢幕顯示比例正確之寬螢幕變形鏡頭錄製畫面。 可壓縮成2X、1.8X、1.79X、1.65X、1.6X、1.5X、1.33X、1.25X和不壓縮

24. Blue only exposure,灰階畫面,檢查躁點用

25. Frame Grab, 摄圖

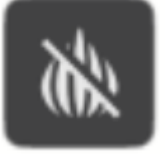

26. Onion Skin, 把擷圖半透明疊在目前的畫面上

### 五、設定頁面

Input Menu

| IN U | HD23.98 Rec | 709 о <b></b> ит Nc | o Output 🛛 🛚     | Native                                                                                                    | rec P         | roRes HQ | > 550 00:44:24   | ¢ ∎      |
|------|-------------|---------------------|------------------|----------------------------------------------------------------------------------------------------|---------------|----------|------------------|----------|
| <    | Input       | Output              | Record           | d Time                                                                                                    | elapse        | Timecode | File             | >        |
|      | SOURCE      |                     |                  |                                                                                                    |               |          |                  |          |
|      | HDMI        | UHD23.98            | 2.0              |                                                                                                    |               |          |                  |          |
| >    | Input       | Signal              | > HDMI S         | Standard                                                                                                    |               |          |                  |          |
|      | TRIGGER     |                     | DEVICE           |                                                                                                    |               | F        | REMOTE           |          |
|      | None        | Off                 | SONY             |                                                                                                    | MODEL-        | NAME (   | Calibration/LANC | ,        |
| >    | Source      | Trigger             | Manufac          | turer                                                                                                    | Name          | > F      | Remote Mode      |          |
|      | CAMERA OU   | TPUT                | (i) Match Camera | for correct ima                                                                                                    | ige processin | g        |                  |          |
|      | Off         | Standard            | Rec.709          | Rec.709                                                                                                    |               | Off      | Off              |          |
| >    | Log/HDR $>$ | Camera              | > Gamma          | > Gamut                                                                                                    |               | Legalize | HDR Aut          | 0        |
|      |             |                     |                  |                                                                                                    |               |          |                  |          |
|      |             |                     |                  | The second second secon |               |          | >                | $\times$ |

Source:確認影像來源是經由HDMI或是SDI。

Trigger:Shogun可從遠程控制攝影機進行記錄。在攝影機選擇正確的觸發選項,然後將 觸發設置打開。

Camera output:選擇使用Log/HDR、攝影機、Gamma、色域或根據需求選擇是否打開 HDMI自動HDR。通過使用兼容的HDMI線正確連接設備後,即可識別出絕大多數攝影機。

Log/HDR:打開後可在Shogun 7中開啟HDR圖像監看。將後期處理後的效果實時顯示在螢幕上,用以錄製、回放和監看。

Device:點擊以切換到提供輸入的攝影機生產商。如Sony、FujiFilm、Canon、 Panasonic、ARRI、RED和JVC等。

Gamma:對於每個攝影機廠商,他們都有不同的Log曲線,可以通過點擊Gamma圖標來選擇對應的曲線。

Gamut:選擇輸入的色域

HDR Auto:當攝影機輸入信號兼容時,將識別出HDR信號。如果攝影機未輸出HLG或PQ 時,請將其關閉。

## Output Menu

| IN ( | JHD23.98 Rec.70 | )9 out UHD23. | 98 ™on Nativ | YE REC       | ProRes HQ           | >550 01:27:05> 📋 |
|------|-----------------|---------------|--------------|--------------|---------------------|------------------|
|      | Innut           | 0.1.1         | Proved Child |              | -                   |                  |
| ~    | Input           | Output        | Record       | Timetapse    | Timecode            | File 🖉           |
|      | VIDEO OUT       |               |              |              |                     |                  |
|      | UHD23.98        | $\oslash$     |              |              |                     |                  |
|      | HDMI Output     |               |              |              |                     |                  |
|      | OUTPUT OPTION   | NS STATE      |              |              | *//*                | Letter .         |
|      | HDMI Auto       | Off           |              | Dn 🔵         |                     | (i)              |
|      | > 4K To 2K Outp | ut > DCI Cro  | рН           | DMI Timecode | 2                   |                  |
|      | HDR             |               |              |              |                     |                  |
|      | Off             | PQ            | R            | ec.709       | Off                 |                  |
| A.   | HDR Out         | > HDR Typ     | e > G        | amut         | LUT Out             | 5                |
| Ne   |                 |               |              |              |                     |                  |
| 1    |                 |               |              |              |                     |                  |
|      |                 |               |              |              | S   ( 🕰   / / /// / |                  |
|      |                 |               |              |              |                     | ) ( )            |

可以調整輸出設定(如4K HDMI to HD等) · 或是否需要套色輸出(LUT/HDR)

Shogun Ultra支援的Log格式、Gamut色域:

| Gamma | Sony SLog / SLog2 / SLog3, Canon CLog / CLog2 / Clog3, Arri Log      |
|-------|----------------------------------------------------------------------|
|       | CEI160 / LogCEI200 / LogCEI250 / LogCEI320 / LogCEI400 / LogCEI500 / |
|       | LogCEI640 / LogCEI800 / LogCEI1000 / LogCEI1280 / LogCEI1600, Arri   |
|       | LogC4, Panasonic Vlog, JVC JLog1, Red LogFilm / Log3G10 / Log3G12,   |
|       | FujiFilm Flog, PQ (HDR10), HLG, Nikon N-Log, Z CAM Z-Log2, Olympus   |
|       | OM-Log400 / Flat, Leica L-Log                                        |
| Gamut | BT2020, DCI P3, PDCI P3 65, Sony SGamut / SGamut3 / SGamut3.cine /   |
|       | Canon Cinema / DCI P3 / DCI P3+ / BT2020, Panasonic V Gamut, Arri    |
|       | Alexa Wide Gamut Rec709, JVC LS300, Red DragonColor / DragonColor2   |
|       | / RedColor2 / RedColor3 / RedColor4 / RedWideGamut                   |

### 六、關於外錄

簡單來說可以將外錄解釋成將原本在機內處理的數據,改到外部進行錄製,從而減少機身負擔,也因採用外部的錄影,可以將影片透過特定編碼,錄製成更高的品質,或是未來剪輯更 為相容的格式。

| 8K RAW                      | up to 8Kp30 via HDMI                 |
|-----------------------------|--------------------------------------|
| 6K RAW                      | up to 6Kp60 via HDMI & 6Kp30 via SDI |
| 4K RAW                      | up to 4Kp120 via HDMI / SDI          |
| 3.5K Anamorphic RAW         | up to 3.5Kp60 via HDMI               |
| 2K RAW                      | up to 2Kp240 via SDI                 |
| 4K DCI                      | up to 4Kp60                          |
| 4K UHD                      | up to UHDp60                         |
| 2K DCI 2048 x 1080          | up to 2Kp60 via SDI                  |
| FHD 1920 x 1080 Progressive | up to 1080p120                       |
| FHD 1920 x 1080 PsF         | Only via Pulldown to Progressive     |
| FHD 1920 x 1080 Interlaced  | 1080i50 / 1080i60                    |
| 1280 x 720p                 | up to 720p60                         |

Shogun Ultra的解析度及最高支援幀率:

#### 各種錄影編碼:

| Apple ProRes RAW | ProRes RAW & RAW HQ           |
|------------------|-------------------------------|
| Apple ProRes     | HQ, 422, LT                   |
| Avid DNxHD       | 220x, 220, 145, 36            |
| Avid DNxHR       | HQX, HQ, SQ, LB               |
| H.265            | XQ, HQ, MQ, LQ (.MOV Wrapper) |